# **Step 1: Find New HFCF**

#### 🔯 TOPSS Job Explorer

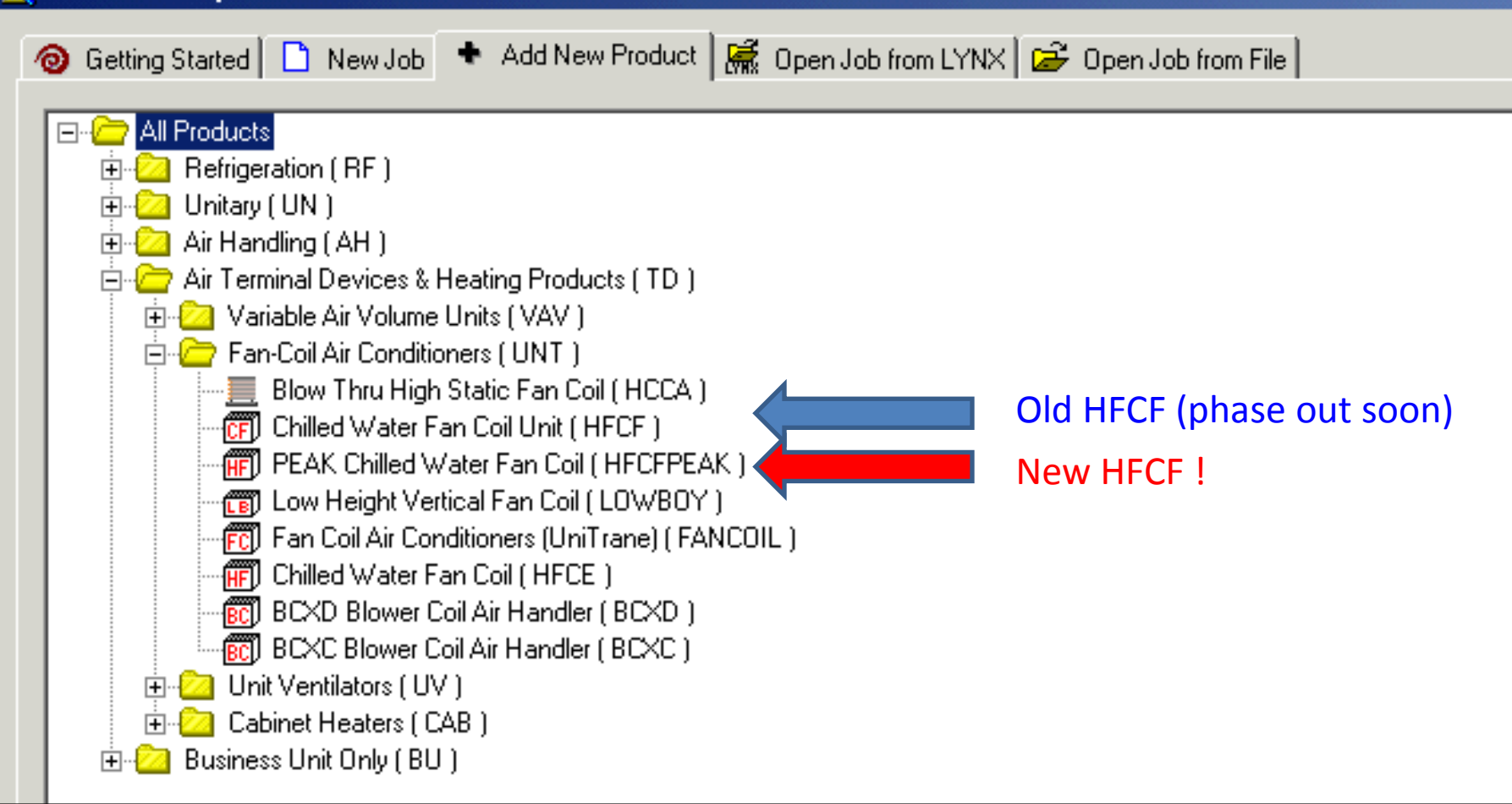

#### Step 2: Fill in Selection Criteria Red Box is "Must" Input

| tem - [Job Workspace - Job01 : Input View]<br>/indow Help |                   |              |                            |                              |          |           | _ 8<br>_ 8 |
|-----------------------------------------------------------|-------------------|--------------|----------------------------|------------------------------|----------|-----------|------------|
| 🗋 🧀 🖬 🎊 🗛   X 🗈 é                                         | 🔓 • 👥 🖂 🖂 • 🗍     | 🕂 📼 - 🆄 🔐    | 🔸 🖬 🔝 🌌 🗐                  | 🖻 📆 🗠   İn 🖭 📓               |          | <b>\?</b> | ?          |
| Display Options • Units:SI • Template • 12                | Reguired 🗸 🗖 Run  |              |                            |                              | Find 👫 👻 | ⊆us       | stomize    |
|                                                           |                   | HECEE        | DEAK-1                     |                              |          |           | -          |
| =Required                                                 |                   | TH GH        |                            |                              | De       | fresh     | 0          |
| Distribution                                              |                   |              | Cooling LWT                |                              |          |           | ¥          |
| Design Unit Air Flow Rate                                 |                   | m3/br        | Cooling Capacity           |                              | kw       | _         |            |
| 2 or 4 Pipe Application                                   |                   |              |                            |                              | L/s      | _         |            |
|                                                           |                   | C            | Motor Type                 |                              | -r       | ٦.        |            |
| Cooling EWB                                               |                   | c            | Voltage/Hertz/Phase        |                              |          | Ħ         |            |
| Cooling EWT                                               |                   | c            | External Static Pressure   |                              | Pa       |           |            |
| = <u>General</u>                                          |                   |              |                            |                              |          |           |            |
| Basis of Selection                                        | Cooling           | - X          | Elevation                  | 0.0                          | m        |           | × I        |
| Unit Type                                                 | HFCF              | ×            | Plenum Filter              | None                         |          | - 7       | ×I         |
| SizeNominal CFM                                           |                   | •            |                            |                              |          |           |            |
| = <u>Cooling</u>                                          |                   |              |                            |                              |          |           |            |
| Cooling WTR                                               |                   | C            | Connection Side            | Left Hand Connection         |          | - 3       | X          |
| Fluid Type                                                | Water             | - ×          | Drain Pan                  | Cold-roll Steel w/ PE Insula | tion     | - 7       | ×I         |
| Fluid Concentration                                       |                   | %            | Valve Package              | None                         |          | - 7       | ×I         |
| = <u>Heating</u>                                          |                   |              |                            |                              |          |           |            |
| Heating EAT                                               |                   | C            | Heating WFR                |                              | L/s      |           |            |
| Heating EWT                                               |                   | C            | Heating Capacity           |                              | kW       |           |            |
| Heating LWT                                               |                   | С            | Electric Heater            | Without electric heater      |          | - 7       | ×          |
| = <u>Motor/Electrical</u>                                 |                   |              |                            |                              |          |           |            |
| Motor Speed                                               | High              | - ×          | Run Sound Power Acoustics? | Yes                          |          | - 7       | X          |
|                                                           |                   |              |                            |                              |          |           |            |
| I AGE   HFCFPEAK-1   Run   In Job                         | No Hun Messages 😗 |              |                            |                              |          |           |            |
|                                                           | Ma Curre          | - h Tanalaka |                            |                              |          | D.U.      | I INA      |

## **Step 3: Change Option Selections**

| tem - [Job Workspace - Job01 : Input View]<br>Vindow Help |                    |          |                                         |                    |               |            |                        | 8×  |
|-----------------------------------------------------------|--------------------|----------|-----------------------------------------|--------------------|---------------|------------|------------------------|-----|
|                                                           | £   ∞ ∯ •   +  • ) | N 61     | 🔸 📾 📰 🙇 🖉 🚍                             | 📮 📆 🗠 📋 🖿          |               | <b>\</b> ? | ?                      | Ģ   |
| Display Options - Units:SI - Template - 12 Reguired       | - 🗆 Run            |          |                                         |                    | Find 🌺 👻      | -   _      | ustom                  | ize |
|                                                           | F                  | HECEPE   | -AK-1                                   |                    |               |            |                        | -   |
| = Decluired                                               | •                  |          |                                         |                    | P             | ofro       | ch (ſſ                 | 8   |
| Distribution                                              |                    |          | Cooling LWT                             |                    |               | .en es     | <u>ar ço</u> ,         | 1   |
| Design Unit Air Flow Rate                                 | m3/br              | <u> </u> |                                         |                    | C             |            | ĺ                      |     |
| 2 or 4 Pine Application                                   | mayni              | 1_1      |                                         |                    |               |            | ĺ                      |     |
|                                                           | C                  |          | Motor Type                              |                    |               | 77         | i<br>I                 |     |
| Cooling EWB                                               |                    | _        | Voltage/Hertz/Phase                     |                    |               | ╣          |                        |     |
| Cooling EWT                                               | c                  | _        | External Static Pressure                |                    | Pa            |            |                        |     |
|                                                           |                    |          |                                         |                    |               |            |                        | 1   |
| Basis of Selection                                        | Cooling            |          | Elevation                               | 0.0                |               |            |                        | 1   |
|                                                           |                    | 40.      | Plenum Filter                           | None               | [11           | -          | 10                     |     |
| SizeNominal CEM                                           |                    |          | hondin hitor                            | Nono               |               |            | $\sim$                 |     |
| =Cooling                                                  |                    | J]       |                                         |                    |               |            |                        | 1   |
|                                                           | C.                 |          | Connection Side                         | Left Hand Coppe    | ction         |            |                        | 1   |
|                                                           | Water              | Ξv.      | Drain Pan                               | Cold-roll Steel, w | PE Insulation |            | 10                     |     |
| Fluid Concentration                                       |                    |          | Valve Package                           | None               |               |            | $\left  \right\rangle$ |     |
|                                                           | 1 11.0             |          | · - · · · · · · · · · · · · · · · · · · |                    |               |            |                        | 1   |
| Heating EAT                                               | C                  |          | Heating WEP                             |                    | 1. le         |            |                        | 1   |
| Heating EWT                                               |                    |          | Heating Canacity                        |                    | L/S           |            | í<br>I                 |     |
| Heating LWT                                               |                    | _        | Electric Heater                         | Without electric h | eater         | 7,         | $\mathbf{x}$           |     |
| =Motor /Electrical                                        | <u></u>            |          |                                         |                    |               | `          | 1.4.2                  | 1   |
| Motor Speed                                               | luiab              |          | Pup Sound Dower Acoustics?              | Voc                |               |            |                        | 1_  |
|                                                           |                    |          | Kan Joana Power Acoustics?              | TES                |               | <b>_</b>   | <u> </u>               |     |
| Tag: HFCFPEAK-1 🗖 Run 🗖 In Job No Run M                   | lessages 👔         |          |                                         |                    |               |            |                        |     |
|                                                           |                    |          |                                         |                    |               | _          |                        |     |

# **Step 4: Run The Selection**

| em - [Job Workspace - Job01 : Input View]          |                |         |                  |                               |                                  |
|----------------------------------------------------|----------------|---------|------------------|-------------------------------|----------------------------------|
| indow Help                                         |                |         |                  |                               |                                  |
| 🗋 🚅 🖬 🎇 🐘 🕇 🖻 🛍 - :                                | £   ⊠ 🥞 •  ] 🔸 | RUN 🗸 🌋 | ` @ <b>`</b> +   | ୶ 📠 🔳 🙇 🖉 📑 🙀 🃆               | 🗠   🗖 🖭 📓   🖷                    |
| Display Options - Units:SI - Template - 0 Reguired | - 🔽 Run        |         |                  |                               | F                                |
| = <u>Required</u>                                  |                |         |                  |                               |                                  |
| Distribution                                       | APR            | •       | $\cdot \times$   | Cooling LWT                   | 12.0                             |
| Design Unit Air Flow Rate                          | 1000.00        | m3/hr   | $\times$         | Cooling Capacity              |                                  |
| 2 or 4 Pipe Application                            | 2 Pipe         | -       | $\cdot$ $\times$ | Cooling WFR                   |                                  |
| Cooling EDB                                        | 27.0           | С       | $\times$         | Motor Type                    | PSC Motor - ESP 12Pa             |
| Cooling EWB                                        | 19.5           | С       | $\times$         | Voltage/Hertz/Phase           | 220-240/50/1Ph                   |
| Cooling EWT                                        | 7.0            | С       | $\times$         | External Static Pressure      | 12.0                             |
| = <u>General</u>                                   |                |         |                  |                               |                                  |
| Basis of Selection                                 | Cooling        | •       | $\cdot$ $\times$ | Elevation                     | 0.0                              |
| Unit Type                                          | HFCF           |         | $\times$         | Plenum Filter                 | None                             |
| SizeNominal CFM                                    |                | -       | •                |                               |                                  |
| = <u>Cooling</u>                                   |                |         |                  |                               |                                  |
| Cooling WTR                                        |                | С       |                  | Connection Side               | Left Hand Connection             |
| Fluid Type                                         | Water          | -       | $\cdot$ $\times$ | Drain Pan                     | Cold-roll Steel w/ PE Insulation |
| Fluid Concentration                                |                | %       |                  | Valve Package                 | None                             |
| = <u>Heating</u>                                   |                |         |                  |                               |                                  |
| Heating EAT                                        |                | С       |                  | Heating WFR                   |                                  |
| Heating EWT                                        |                | С       |                  | Heating Capacity              |                                  |
| Heating LWT                                        |                | С       |                  | Electric Heater               | Without electric heater          |
| ■ <u>Motor/Electrical</u>                          |                |         |                  |                               |                                  |
| Motor Speed                                        | High           |         | $\cdot$ ×        | Run Sound Power Acoustics?    | Yes                              |
| Control                                            | No Control     |         | $\cdot$ ×        | Run Sound Pressure Acoustics? | Yes                              |

Additional Critaria Information

## **Step 5: Check Unit Performance & Select Right Unit**

| Trane Official Product Selection System - [Job Workspace - Job01 : Output View]  File Edit Product View Format Window Help |                                           |                           |                            |                                  |  |  |
|----------------------------------------------------------------------------------------------------|-------------------------------------------|---------------------------|----------------------------|----------------------------------|--|--|
| Job01                                                                                                    | 🗋 💕 🖬 👯 県 🕺 🗅 éi                          | b - £   ∞ ಈ - ] + ∞ - 🄉 👬 | 🗰 📾 🧰 👰 📰 👰                | 📆 🗠   🗀 🖭 🔳   💼 🚺 💦 🤶            |  |  |
| Products In Use                                                                                                    | Display Options 🖌 Units:SI 🖌 Template 🖌 🗔 | In Job 🗖 Compare          |                            | Find 👬 👻 🖸 Customi               |  |  |
|                                                                                                    |                                           | HECEPE                    | EAK-1                      |                                  |  |  |
|                                                                                                    | =General                                  |                           |                            |                                  |  |  |
| (00) HFCFPEAK-1                                                                                                    | Basis of Selection:                       | Cooling                   | Actual Unit Air Flow Rate: | 701.51 m3/hr                     |  |  |
| (00) HFCFPEAK-1                                                                                                    | Distribution:                             | APR                       | Design Unit Air Flow Rate: | 1000.00 m3/hr                    |  |  |
|                                                                                                    | Unit Type:                                | HFCF                      | Plenum Filter:             | None                             |  |  |
|                                                                                                    | SizeNominal CFM:                          | 400 CFM                   |                            |                                  |  |  |
|                                                                                                    |                                           |                           |                            |                                  |  |  |
|                                                                                                    | =Cooling                                  |                           |                            |                                  |  |  |
|                                                                                                    | Coil Rows:                                | 2 rows                    | Cooling EWT:               | 7.0 C                            |  |  |
|                                                                                                    | Connection Side:                          | Left Hand Connection      | Cooling LWT:               | 12.0 C                           |  |  |
|                                                                                                    | Cooling Capacity:                         | 3.60 kW                   | Cooling WPD:               | 23.8 kPa                         |  |  |
|                                                                                                    | Sensible Capacity:                        | 2.68 kW                   | Coil Face Velocity:        | 1.3 m/s                          |  |  |
|                                                                                                    | Cooling EDB:                              | 27.0 C                    | Fluid Type:                | Water                            |  |  |
|                                                                                                    | Cooling EWB:                              | 19.5 C                    | Fluid Freeze Point:        | 0.0 C                            |  |  |
|                                                                                                    | Cooling LDB:                              | 15.1 C                    | Drain Pan:                 | Cold-roll Steel w/ PE Insulation |  |  |
| <u>i</u>                                                                                                    | Cooling LWB:                              | 14.0 C                    | Valve Package:             | None                             |  |  |
|                                                                                                    | Cooling WFR:                              | 0.17 L/s                  |                            |                                  |  |  |
|                                                                                                    |                                           |                           |                            |                                  |  |  |
| Unite are list                                                                                                    | ad by                                     |                           |                            |                                  |  |  |
| Units are Liste                                                                                                    | eu by                                     | Without electric heater   |                            |                                  |  |  |
| Drising low t                                                                                                    |                                           |                           |                            |                                  |  |  |
| Pricing, low t                                                                                                    | O FIIgh <sub>rical</sub>                  |                           |                            |                                  |  |  |
|                                                                                                    | Elevation:                                | 0.0 m                     | Motor RPM:                 | 709 rpm                          |  |  |
|                                                                                                    | External Static Pressure:                 | 12.0 Pa                   | Motor Power Input:         | 45.6 ₩                           |  |  |
|                                                                                                    | Voltage/Hertz/Phase:                      | 220-240/50/1Ph            | Fan Motor Amps:            | 0.21 A                           |  |  |
|                                                                                                    | 🚳 🚰 🕅 tor Type:                           | PSC Motor - ESP 12Pa      | Control:                   | No Control                       |  |  |

### **Step 6: Check Selection Result**

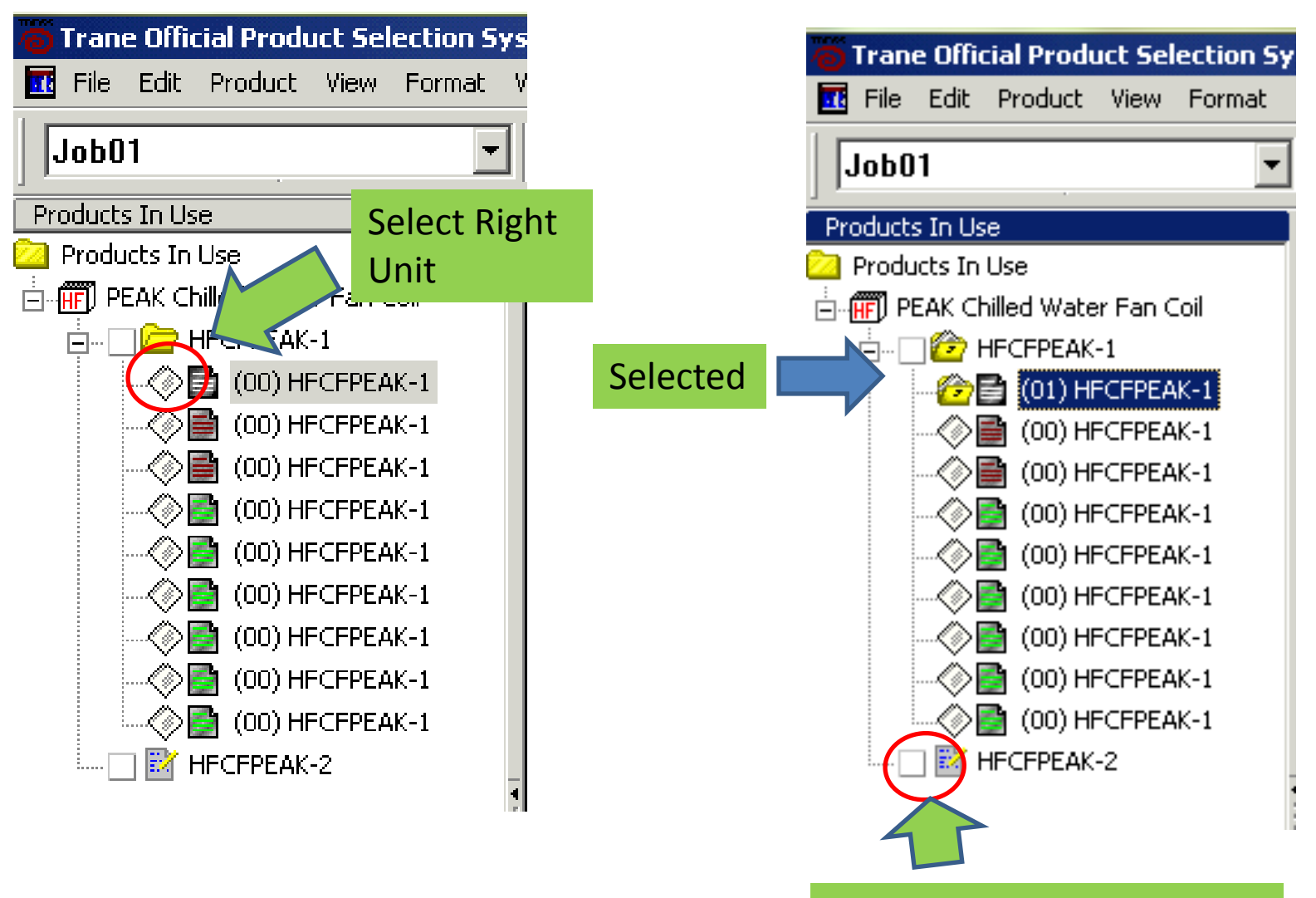

Click to Select another unit

### **Step 7: Generate Reports**

| Trane Official Product Selection System - [Job Workspace - Job01 : Output View] |                                              |                               |                            |                                  |  |  |
|---------------------------------------------------------------------------------|----------------------------------------------|-------------------------------|----------------------------|----------------------------------|--|--|
| File Edit Product View Format                                                   | Window Help                                  |                               |                            |                                  |  |  |
| Job01 💌                                                                         | 🗋 🚄 🔚 🎇 🛄   X 🗈 🖆                            | - L 🖂 🖳 - 🛛 🕂 📖 - 🄉           | ` 🚠 🖝   📠 🔳 🙇 🥖 🗮 🍹        | I 📆 🗠   İn 🕑 🖩   💭 🔄 💦 🧖 🤰       |  |  |
| Products In Use                                                                 | Display Options - Units:SI - Template - 🔽 In | Job 🗖 Gompare 🚑 🖳 🛱           |                            | Find 👬 👻 Customize               |  |  |
| Products In Use                                                                 |                                              |                               | -CEPEAK-1                  |                                  |  |  |
|                                                                                 | =General                                     | 67 👗 👘                        |                            |                                  |  |  |
| (01) HECEPEAK-1                                                                 | Basis of Selection:                          | Cooling                       | Actual Unit Air Flow Rate: | 701.51 m3/hr                     |  |  |
| (00) HFCFPEAK-1                                                                 | Distribution:                                | APR                           | Design Unit Air Flow Rate: | 1000.00 m3/hr                    |  |  |
| (00) HFCFPEAK-1                                                                 | Unit Type:                                   | HFCF                          | Plenum Filter:             | None                             |  |  |
|                                                                                 | SizeNominal CEM:                             | 400 CFM                       |                            |                                  |  |  |
|                                                                                 |                                              |                               |                            |                                  |  |  |
|                                                                                 | =Coolina                                     |                               |                            |                                  |  |  |
| (00) HECEPEAK-1                                                                 | Coil Rows:                                   | 2 rows                        | Cooling EWT:               | 7.0 C                            |  |  |
|                                                                                 | Connection Side:                             | Left Hand Connection          | Cooling LWT:               | 12.0 C                           |  |  |
|                                                                                 | Cooling Capacity:                            | 3.60 kW                       | Cooling WPD:               | 23.8 kPa                         |  |  |
|                                                                                 | Sensible Capacity:                           | 2.68 kW                       | Coil Face Velocity:        | 1.3 m/s                          |  |  |
|                                                                                 | Cooling EDB:                                 | 27.0 C                        | Fluid Type:                | Water                            |  |  |
|                                                                                 | Cooling EWB:                                 | 19.5 C                        | Fluid Freeze Point:        | 0.0 C                            |  |  |
|                                                                                 | Cooling LDB:                                 | 15.1 C                        | Drain Pan:                 | Cold-roll Steel w/ PE Insulation |  |  |
| -                                                                               | Cooling LWB:                                 | 14.0 C                        | Valve Package:             | None                             |  |  |
|                                                                                 | Cooling WFR:                                 | 0.17 L/s                      |                            |                                  |  |  |
|                                                                                 |                                              |                               |                            |                                  |  |  |
|                                                                                 | - <u>Heating</u>                             | With out, also twice has show |                            |                                  |  |  |
|                                                                                 | Electric Heater :                            | without electric heater       |                            |                                  |  |  |
|                                                                                 | = <u>Motor/Electrical</u>                    |                               |                            |                                  |  |  |
|                                                                                 | Elevation:                                   | 0.0 m                         | Motor RPM:                 | 709 rpm                          |  |  |
|                                                                                 | External Static Pressure:                    | 12.0 Pa                       | Motor Power Input:         | 45.6 ₩                           |  |  |
|                                                                                 | Voltage/Hertz/Phase:                         | 220-240/50/1Ph                | Fan Motor Amps:            | 0.21 A                           |  |  |
|                                                                                 | 🔊 🖆 🚾 por Type:                              | PSC Motor - ESP 12Pa          | Control:                   | No Control                       |  |  |
|                                                                                 | Tag. HFCFPEAK-1 🗖 Run 🗹 In Job               | 🔊 🕅 👔 Result 1 of 9 📑 Quan    | tity: 1 Tag: 0 HFCFPEAK-1  |                                  |  |  |
| For Help, press F1                                                              |                                              | No Current Template           |                            | BU_N_BUPD NUM                    |  |  |

### **Step 7-1: Generate Reports**

| Trane Official Product Selection System - [Job Workspace - Job01 : Output View] |                                              |                                   |                            |                                  |  |  |
|---------------------------------------------------------------------------------|----------------------------------------------|-----------------------------------|----------------------------|----------------------------------|--|--|
| <br>Job01                                                                       | 🗅 🗲 🖬 🕷 🔜   X 🗈 🛍                            | - L 🖂 🔄 - 🕇 🔤 - 🄉 👬               | 🔸 📾 📰 🙇 🧕 📰 拜              | 57 🗠   🗀 🗗 🖬   💼 🚺 🕅 🧟           |  |  |
| Products In Use                                                                 | Display Options - Units:SI - Template - V In |                                   |                            | Find 🚑 🖌 Customize               |  |  |
| Products In Use                                                                 |                                              |                                   | AK-1                       |                                  |  |  |
|                                                                                 | =General                                     |                                   |                            |                                  |  |  |
| (01) HFCFPEAK-1                                                                 | Basis of Selection:                          | Cooling                           | Actual Unit Air Flow Rate: | 701.51 m3/hr                     |  |  |
| (00) HFCFPEAK-1                                                                 | Distribution:                                | APR                               | Design Unit Air Flow Rate; | 1000.00 m3/hr                    |  |  |
|                                                                                 | Unit Type:                                   | HFCF                              | Plenum Filter:             | None                             |  |  |
|                                                                                 | SizeNominal CFM:                             | 400 CFM                           |                            |                                  |  |  |
|                                                                                 |                                              |                                   |                            |                                  |  |  |
|                                                                                 | = <u>Cooling</u>                             |                                   |                            |                                  |  |  |
|                                                                                 | Coil Rows:                                   | 2 rows                            | Cooling EWT:               | 7.0 C                            |  |  |
| (00) HFCFPEAK-1                                                                 | Connection Side:                             | Left Hand Connection              | Cooling LWT:               | 12.0 C                           |  |  |
|                                                                                 | Cooling Capacity:                            | 3.60 kW                           | Cooling WPD:               | 23.8 kPa                         |  |  |
|                                                                                 | Sensible Capacity:                           | 2.68 kW                           | Coil Face Velocity:        | 1.3 m/s                          |  |  |
|                                                                                 | Cooling EDB:                                 | 27.0 C                            | Fluid Type:                | Water                            |  |  |
|                                                                                 | Cooling EWB:                                 | 19.5 C                            | Fluid Freeze Point:        | 0.0 C                            |  |  |
|                                                                                 | Cooling LDB:                                 | 15.1 C                            | Drain Pan:                 | Cold-roll Steel w/ PE Insulation |  |  |
|                                                                                 | Cooling LWB:                                 | 14.0 C                            | Valve Package:             | None                             |  |  |
|                                                                                 | Cooling WFR:                                 | 0.17 L/s                          |                            |                                  |  |  |
|                                                                                 |                                              |                                   |                            |                                  |  |  |
|                                                                                 | = <u>Heating</u>                             |                                   |                            |                                  |  |  |
|                                                                                 | Electric Heater :                            | Without electric heater           |                            |                                  |  |  |
|                                                                                 |                                              |                                   |                            |                                  |  |  |
|                                                                                 | - <u>Motor/Electrical</u>                    |                                   |                            |                                  |  |  |
|                                                                                 | Elevation:                                   | 0.0 m                             | Motor RPM:                 | 709 rpm                          |  |  |
|                                                                                 | External Static Pressure:                    | 12.0 Pa<br>220, 240/50/105        | Motor Power Input:         | 45.6 W                           |  |  |
|                                                                                 | Voltage/Hertz/Phase:                         | 220-240/30/1FN                    | Fan Motor Amps:            | No Coptrol                       |  |  |
|                                                                                 | (\$) = tor Type:                             |                                   | Control:                   |                                  |  |  |
|                                                                                 | Tag: HFCFPEAK-1 🔲 Run 🗹 In Job               | 🜮 🏭 🔀 Result 1 of 9 🚊 Quantity: 1 | Tag: 0 HFCFPEAK-1          |                                  |  |  |
| For Help, press F1                                                              |                                              | No Current Template               |                            | BU N BUPD NUM                    |  |  |

#### **Step 7-2: Generate Reports**

| 🗎 TOPSS Report Generator                                                 |                                    |                                                             | X                 |
|--------------------------------------------------------------------------|------------------------------------|-------------------------------------------------------------|-------------------|
| 🖨 Print 🗟 Preview 🛱 Export                                               | 🖂 Mail                             |                                                             |                   |
| < Report 1 of 3 🔉 🚿                                                      | Page 1 of 1 🔰 📝 🚮 Auto Refresh Zoo | om: Page Width 🔄 Jump to page: Jump To Page 🔽 📑 Full Screen |                   |
|                                                                          |                                    |                                                             |                   |
|                                                                          |                                    |                                                             |                   |
|                                                                          |                                    | PEAK Chilled Water Fan Coil                                 |                   |
|                                                                          | Job Information                    |                                                             |                   |
|                                                                          |                                    | Job01                                                       |                   |
|                                                                          |                                    |                                                             |                   |
|                                                                          |                                    |                                                             |                   |
|                                                                          | Таα                                | HFCFPEAK-1                                                  |                   |
|                                                                          | Quantitv<br>Model number           | 1<br>HFCF04                                                 |                   |
|                                                                          | Unit Information                   |                                                             |                   |
|                                                                          | Plenum Filter                      | None                                                        |                   |
|                                                                          | Shipping Carton Length             | 955 mm                                                      |                   |
| Reports<br>O All results in Job Folder                                   | PEAK Chilled Water Fan Coil        |                                                             |                   |
| All results for current product                                          | Product Report                     |                                                             |                   |
| <ul> <li>Selected results</li> <li>Only results marked In Job</li> </ul> | Dimension Drawings Schedule Report |                                                             |                   |
| ·                                                                        | V Output View                      |                                                             |                   |
| Options: Product Report for PEAK Chilled<br>Report pame: HECEPEAK        | Water Fan Coil                     |                                                             | Edit / Create     |
| Display 6 digits of the model numb                                       | er. 🔲 Hide empty fields            |                                                             |                   |
|                                                                          |                                    |                                                             |                   |
|                                                                          |                                    |                                                             |                   |
|                                                                          |                                    |                                                             | Print Cancel Help |
| 🐮 Start 🛛 🏉 🎆 Trane C                                                    | fficial Product Se                 | TOPSS NEXT UPDATE CU                                        | 0 7 🖪 🕅           |

## **Step 8: Generate Reports**

| 🗎 TOPSS Report Generator                                                      |                                       |                                                             |                   |
|-------------------------------------------------------------------------------|---------------------------------------|-------------------------------------------------------------|-------------------|
| 🞒 Print 📓 Preview 🖺 Export                                                    | 🖂 Mail                                |                                                             |                   |
| Keport 1 of 3 🚿 <                                                             | Page 1 of 1 💙 👘 Auto Refresh Zu       | om: Page Width 💌 Jump to page: Jump To Page 💌 📑 Full Screen |                   |
|                                                                               |                                       |                                                             |                   |
|                                                                               |                                       |                                                             |                   |
|                                                                               |                                       | PEAK Chilled Water Fan Coil                                 |                   |
|                                                                               | Job Information                       |                                                             |                   |
|                                                                               |                                       | Job01                                                       |                   |
|                                                                               | TRANE"                                |                                                             |                   |
|                                                                               |                                       |                                                             |                   |
|                                                                               |                                       |                                                             |                   |
|                                                                               | Quantit∨                              | 1                                                           |                   |
|                                                                               | Model number                          | HFCF04                                                      |                   |
|                                                                               |                                       |                                                             |                   |
|                                                                               | Shipping Carton Length                | None<br>955 mm                                              | -1                |
| J                                                                             |                                       |                                                             |                   |
| O All results in Job Folder                                                   | PEAK Chilled Water Fan Coil           |                                                             |                   |
| <ul> <li>All results for current product</li> <li>Selected results</li> </ul> | Product Report     Dimension Drawings |                                                             |                   |
| Only results marked In Job                                                    | Schedule Report                       |                                                             |                   |
| Options: Product Report for PEAK Chilled                                      | Water Fan Coil                        |                                                             |                   |
| Report name: HFCFPEAK                                                         |                                       |                                                             | Edit / Create     |
| Display 6 digits of the model numb                                            | er. 🔲 Hide empty fields               |                                                             |                   |
|                                                                               |                                       |                                                             |                   |
|                                                                               |                                       |                                                             |                   |
|                                                                               |                                       |                                                             | Print Cancel Help |
| 🐮 Start 🛛 🄏 Trane C                                                           | Official Product Se                   |                                                             |                   |